ПЕРЕРАСПРЕДЕЛЕНИЕ ЗЕМЕЛЬ И (ИЛИ) ЗЕМЕЛЬНЫХ УЧАСТКОВ, НАХОДЯЩИХСЯ В ГОСУДАРСТВЕННОЙ ИЛИ МУНИЦИПАЛЬНОЙ СОБСТВЕННОСТИ, И ЗЕМЕЛЬНЫХ УЧАСТКОВ, НАХОДЯЩИХСЯ В ЧАСТНОЙ СОБСТВЕННОСТИ

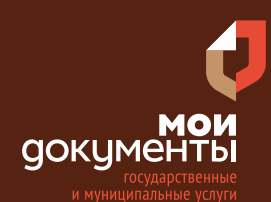

#### Сроки оказания услуги: 15 рабочих дней

# Введите в адресной строке браузера **www.gosuslugi.ru**

| Яндекс   | www. gosuslugi.ru                                | Поиск |
|----------|--------------------------------------------------|-------|
| Meeter 9 | www.gosuslugi.ru есиа                            |       |
| and Fin  | www.gosuslugi.ru enry                            |       |
| 2        | www.gosuslugi.ru                                 |       |
| 2        | www gosuslugi ru вход                            |       |
| - Car    | www gosuslugi ru вход в личный кабинет госуслуги |       |
|          | www gosuslugi ru личный кабинет                  |       |

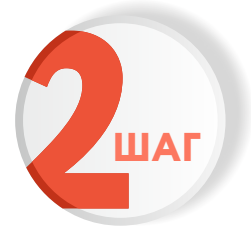

### Выполните авторизацию на сайте с помощью учетной записи ЕСИА

(Единая система идентификации и аутентификации)

| госуслуги                                                               |
|-------------------------------------------------------------------------|
| 1. ЛОГИН — номер мобильного телефона,<br>адрес электронной почты, СНИЛС |
| 2. ПАРОЛЬ - который Вы придумали сами                                   |
| Восстановить 3. Нажмите ВОЙТИ                                           |
| Войти                                                                   |
| Войти с электронной подписью                                            |
| Не удаётся войти?                                                       |
| Зарегистрироваться                                                      |

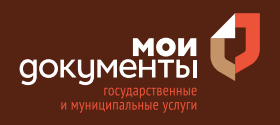

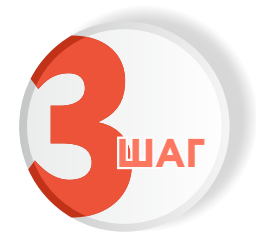

## На главной странице сайта в поисковой строке наберите «Перераспределение земель»

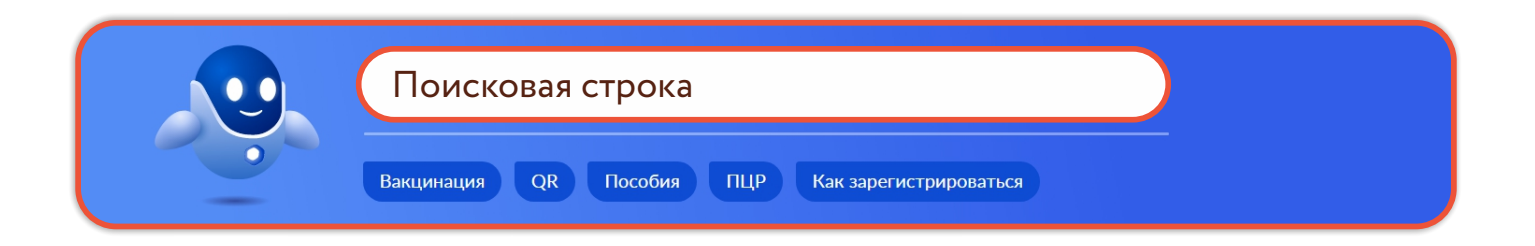

Появится строка с услугой «Перераспределение земель и (или) земельных участков, находящихся в государственной или муниципальной собственности, и земельных участков, находящихся в частной собственности». Нажмите на данную строку.

| Вот что я нашёл                                      |
|------------------------------------------------------|
| Перераспределение земель и (или) земельных участков, |

собственности, и земельных участков, находящихся в частной собственности

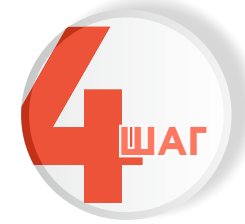

### Ознакомьтесь с условиями подачи заявления и нажмите «Начать»

### Перераспределение земельных участков Земли и земельные участки в некоторых случаях можно перераспределить. Срок услуги 15 рабочих дней. Результатом услуги является решение об утверждении схемы земельного участка, согласие на заключение соглашения о перераспределении земельных участков в электронной форме, соглашение о перераспределении земельных участков. Начать

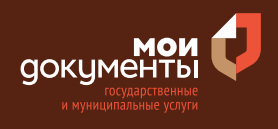

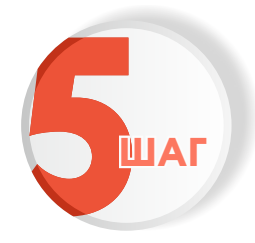

# Выберите цель обращения. Например, «Заключение соглашения о перераспределении земельного участка»

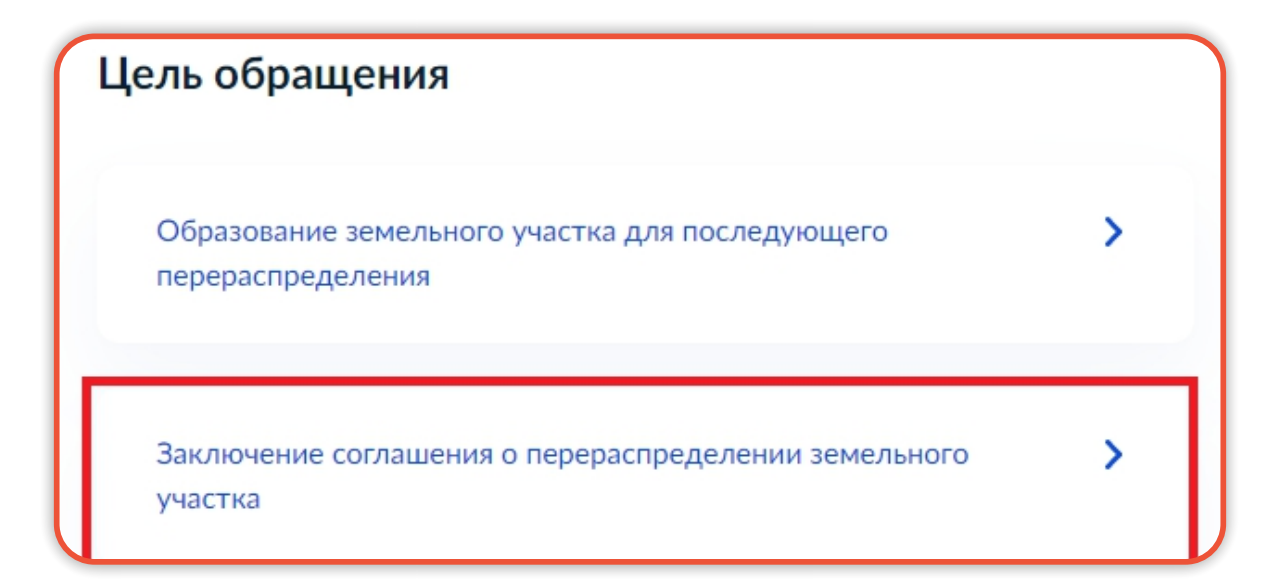

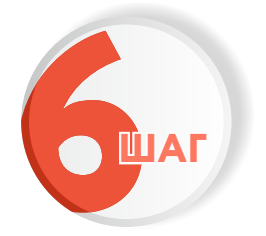

Укажите, кто обращается за услугой. К примеру, «Заявитель»

| го обращается за услугой? |   |
|---------------------------|---|
| Заявитель                 | > |
| Представитель             | > |

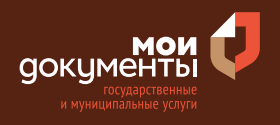

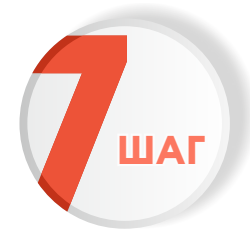

Проверьте актуальность и правильность Ваших персональных данных. Если сведения указаны корректно, то нажмите кнопку «Верно»

| Дата рождения         |                    |  |
|-----------------------|--------------------|--|
| Паспорт гражданина РФ |                    |  |
| Серия и номер         |                    |  |
| 2212 Deserves         |                    |  |
| Дата выдачи           |                    |  |
| 10.00 JULIE           |                    |  |
| Кем выдан             | <br>a a Carrattana |  |
| range Kapras          |                    |  |
| Код подразделения     |                    |  |
| 120041                |                    |  |
| Изменить              |                    |  |
| Изменить              |                    |  |

Если персональные данные указаны неправильно, то нажмите «Изменить».

| ведения о заявителе   |       |  |  |
|-----------------------|-------|--|--|
|                       |       |  |  |
|                       |       |  |  |
| Дата рождения         |       |  |  |
|                       |       |  |  |
| Паспорт гражданина РФ |       |  |  |
| Серия и номер         |       |  |  |
|                       |       |  |  |
| Лата выдачи           |       |  |  |
|                       |       |  |  |
| Кем вылан             |       |  |  |
|                       |       |  |  |
| Код подразделения     |       |  |  |
| подподраздотення      |       |  |  |
|                       |       |  |  |
| Изменить              |       |  |  |
|                       |       |  |  |
|                       |       |  |  |
|                       | Верио |  |  |
|                       | верно |  |  |

Затем исправьте неправильно указанные данные и нажмите «Сохранить»

| Место рождения           |          |   |  |
|--------------------------|----------|---|--|
|                          |          | _ |  |
|                          |          |   |  |
| В точности как указано в | паспорте |   |  |
| Пол                      |          |   |  |
| 🔿 Мужской 🧿              | Женский  |   |  |
| Серия и номер            |          |   |  |
|                          |          |   |  |
|                          |          |   |  |
| Выдан                    |          |   |  |
|                          |          |   |  |
| В точности как указано в | паспорте |   |  |
| Кол попразвеления        |          |   |  |
| тод подразделения        |          |   |  |
|                          |          |   |  |
| Дата выдачи              |          |   |  |
|                          | Ħ        |   |  |
|                          |          |   |  |

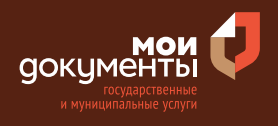

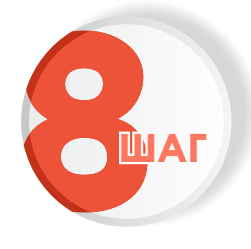

Проверьте корректность номера Вашего мобильного телефона. Если номер указан правильно, то нажмите кнопку «Верно»

| нтактный телефон з | аявителя |   |  |
|--------------------|----------|---|--|
| Контактный телефон |          |   |  |
| 🖉 Редактировать    |          |   |  |
|                    | Верно    | 1 |  |

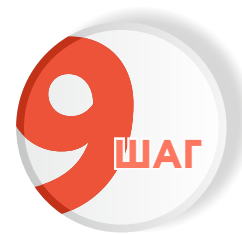

Проверьте правильность указанной электронной почты. Если адрес почты указан верно, то нажмите соответствующую кнопку.

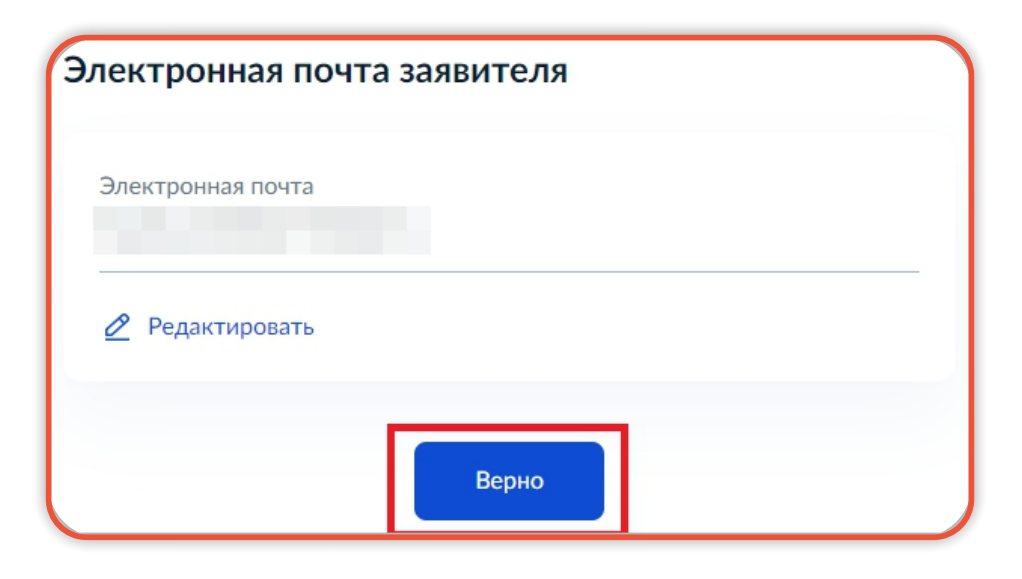

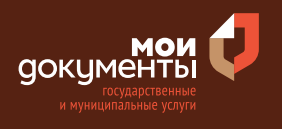

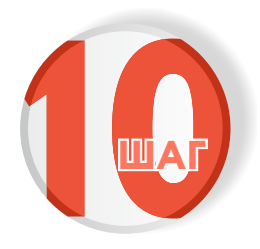

### Введите адрес регистрации и нажмите «Верно»

| Адрес регистрации заявителя                                                |
|----------------------------------------------------------------------------|
| Адрес                                                                      |
|                                                                            |
| <ul> <li>Уточнить адрес</li> <li>Нет дома</li> <li>Нет квартиры</li> </ul> |
|                                                                            |
| Верно                                                                      |

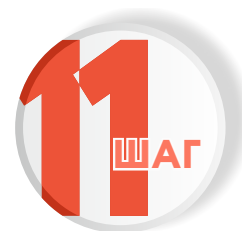

Укажите фактический адрес проживания заявителя и нажмите «Верно»

| дрес<br>Уточнить адрес<br>] Нет дома 🔲 Нет квартиры |
|-----------------------------------------------------|
| Уточнить адрес<br>] Нет дома   Нет квартиры         |
| Уточнить адрес<br>] Нет дома   Нет квартиры         |
| Нет дома 🗌 Нет квартиры                             |
|                                                     |
|                                                     |
|                                                     |
| Верно                                               |

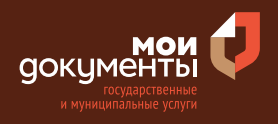

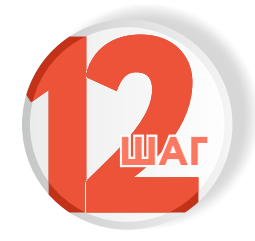

Укажите наличие зарегистрированного права собственности на земельный участок в Едином государственном реестре недвижимости

#### Если право зарегистрировано в ЕГРН, то выберите соответствующий вариант.

Если право не зарегистрировано в ЕГРН, то выберите вариант «Право не зарегистрировано в ЕГРН».

| ( | Право собственности заявителя на земел<br>участок зарегистрировано в ЕГРН?                                                                                                    | тьный                                                | ſ | Право собственности заявителя на зе<br>участок зарегистрировано в ЕГРН?                                                                                                  | мельный                                                          |
|---|----------------------------------------------------------------------------------------------------|------------------------------------------------------|---|----------------------------------------------------------------------------------------------------|------------------------------------------------------------------|
|   | Наличие зарегистрированного права собственности на земель<br>Едином государственном реестре недвижимости можно пров<br>кабинете на сайте Pocpeeстра https://rosreestr.gov.ru, в разделе | ьный участок в<br>зерить в личном<br>е "Мои объекты" |   | Наличие зарегистрированного права собственности на з<br>Едином государственном реестре недвижимости можнс<br>кабинете на сайте Pocpeecтра https://rosreestr.gov.ru, в ра | емельный участок в<br>проверить в личном<br>ізделе "Мои объекты" |
|   | Право зарегистрировано в ЕГРН                                                                                                    | >                                                    |   | Право зарегистрировано в ЕГРН                                                                                                    | >                                                                |
|   | Право не зарегистрировано в ЕГРН                                                                                                    | >                                                    | l | Право не зарегистрировано в ЕГРН                                                                                                    | >                                                                |

Тогда система попросит загрузить Правоустанавливающий документ на земельный участок. Загрузите документ и нажмите «Далее».

|                                                                       | ивающии документ на земельны                                                                                                    | й участок                                            |
|-----------------------------------------------------------------------|----------------------------------------------------------------------------------------------------|------------------------------------------------------|
| Загрузите право<br>права на которь<br>реестре недвиж<br>собственности | рустанавливающий документ на з<br>ый не зарегистрированы в Едином<br>кимости. Например, свидетельств<br>на землю (старого образца) | емельный участок,<br>1 государственном<br>10 о праве |
| Для загрузки вь<br>TIFF, ZIP, RAR, S<br>Максимально д                 | иберите файл с расширением PDF<br>IG<br>опустимый размер файла — 50 М                                                              | F, JPG, JPEG, PNG, BMP,                              |
| РDF Докуме<br>Посмотр                                                 | ент.pdf   1.3 Мб<br>реть                                                                                                    | Удалить                                              |
|                                                                       |                                                                                                    |                                                      |

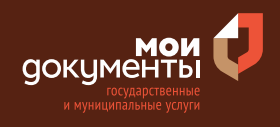

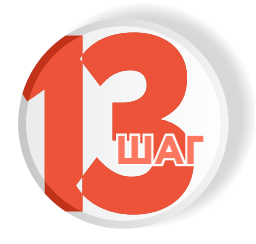

Укажите количество правообладателей у земельного участка, находящегося в частной собственности

Если один собственник, то выберите соответствующий ответ.

Если количество правообладателей более одного, то выберите соответствующую формулировку.

| Сколько правообладателей у земельного участка, находящегося в частной собственности? | Сколько правообладателей у земельного участка,<br>находящегося в частной собственности? |
|--------------------------------------------------------------------------------------|-----------------------------------------------------------------------------------------|
| Один                                                                                 | Один                                                                                    |
| Более одного                                                                         | Более одного                                                                            |

Тогда портал Государственных услуг запросит загрузить документ «Согласие правообладателей на перераспределение земельных участков». Загрузите документ и нажмите кнопку «Далее».

| участков                           | правообладателеи на перераспределение земельны                                                                             |
|------------------------------------|----------------------------------------------------------------------------------------------------|
| Для загру<br>JPEG, PNC<br>Максимал | зки выберите файл с расширением DOC, DOCX, PDF, JPG,<br>;, BMP, TIFF, ZIP, RAR, SIG<br>ьно допустимый размер файла — 50 Мб |
| <mark>PDF</mark> Д<br>По           | окумент.pdf   1.3 M6 Удали:<br>осмотреть                                                                                   |
| (                                  |                                                                                                    |
|                                    | Перетащите файлы или выберите на компьютере                                                                                |

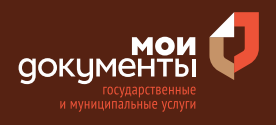

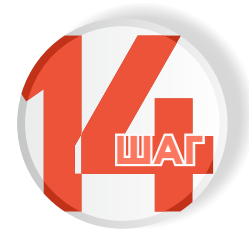

Укажите, в соответствии с каким документом предусмотрено перераспределение земельных участков. Например, «Утвержденная схема расположения земельного участка»

В соответствии с каким документом предусмотрено перераспределение земельных участков?

Утвержденная схема расположения земельного участка

Утвержденный проект межевания территории

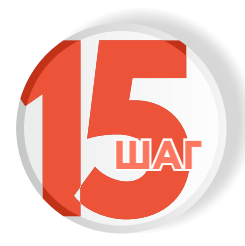

Ответьте на вопрос, находится ли исходный земельный участок в залоге

Если земельный участок находится не в залоге, то выберите соответствующий вариант. Если исходный земельный участок находится в залоге, то выберите вариант «Земельный участок в залоге».

>

>

| Исходный земельный участок находится | в залоге? |
|--------------------------------------|-----------|
| Земельный участок в залоге           | >         |
| Земельный участок не в залоге        | >         |

Исходный земельный участок находится в залоге? Земельный участок в залоге

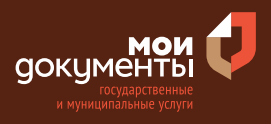

Тогда система попросит загрузить «Согласие залогодержателя на перераспределение земельных участков». Загрузите документ и нажмите «Далее».

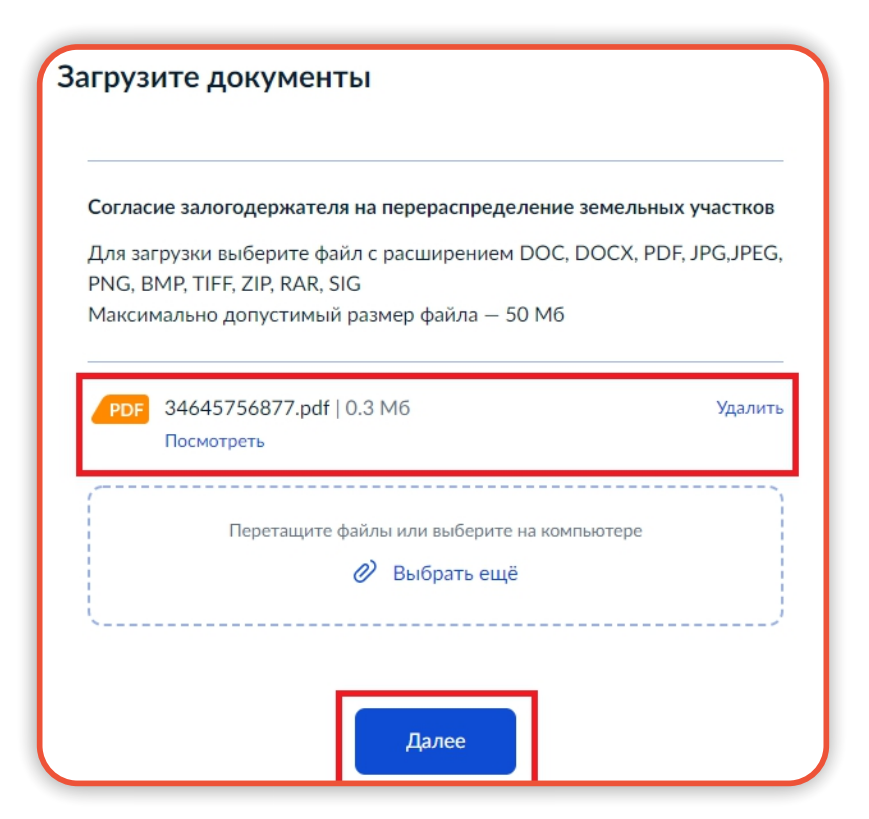

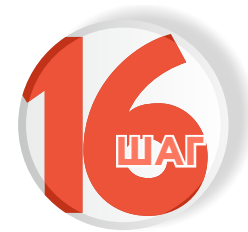

Напишите кадастровый номер образованного земельного участка и нажмите «Далее». Кадастровый номер должен иметь значение в формате: 2:2:4-7:1-9 символов

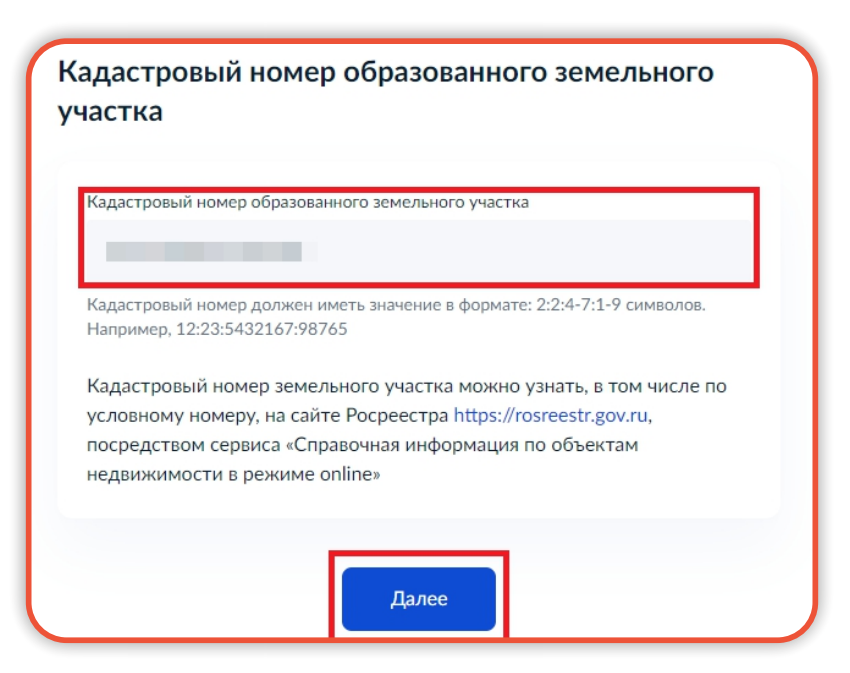

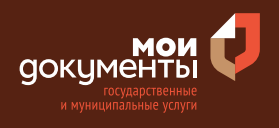

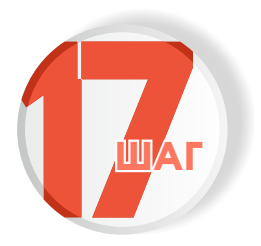

#### Выберите подразделение и нажмите «Выбрать»

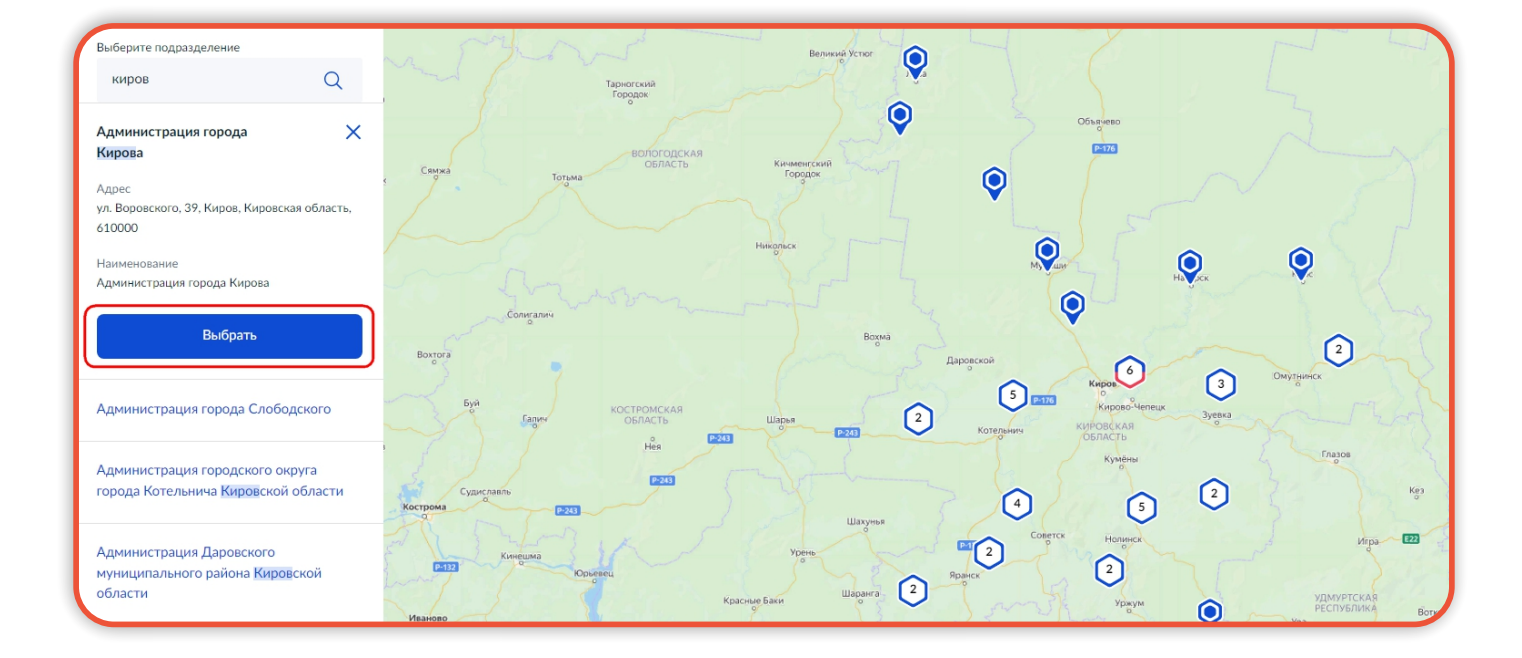

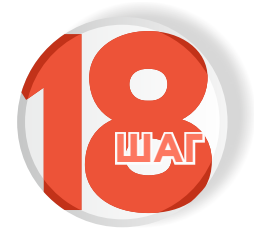

#### Выберите способ получения услуги

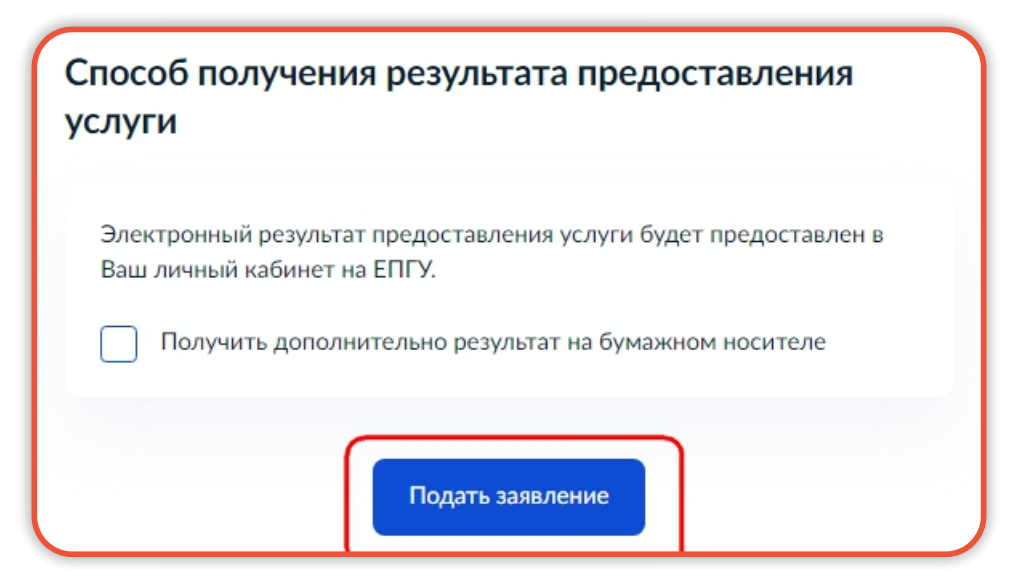

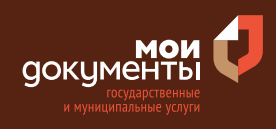

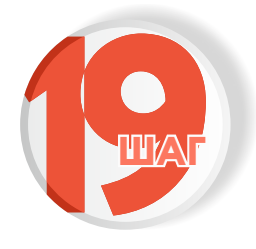

Следите за изменением статуса заявления в личном кабинете

Результатом услуги является решение об утверждении схемы земельного участка, согласие на заключение соглашения о перераспределении земельных участков в электронном виде, соглашение о перераспределении земельных участков.

| 0   |                     | × |
|-----|---------------------|---|
| 06  | зор                 |   |
| Mo  | ри заявления 🚺      |   |
| До  | кументы и данные    |   |
| Гос | почта               |   |
| Co  | гласия              |   |
| Ha  | стройки             |   |
| Bo  | йти как организация |   |
| Вы  | йти                 |   |